## エクセル 2003 で健康管理

毎月の血圧を記録して、高すぎる時は自動的に文字の色を赤にする表を作ります。 グラフ化もします。

1. まずは図 1 のような表を作 📃 🔺 🕒 🕓 🗆 🗖 ります (1) 次に図 2 のように表部分: 択しして罫線ツールの▼を リックして「格子(田)」を ックします。

全てのセルに細い罫線がつ ました

| 図3 |
|----|

| 71F        |    | A |        |      | U    |   |
|------------|----|---|--------|------|------|---|
|            | 1  |   |        |      |      |   |
|            | 2  |   |        | 下の血圧 | 上の血圧 |   |
| 大、强        | 3  |   | 上限値    | 90   | 140  |   |
| と迭         | 4  |   | H23/1  |      |      | ± |
| をク         | 5  |   | H23/2  |      |      |   |
| <u>ь п</u> | 6  |   | H23/3  |      |      |   |
| 29         | 7  |   | H23/4  |      |      |   |
|            | 8  |   | H23/5  |      |      |   |
|            | 9  |   | H23/6  |      |      |   |
| つき         | 10 |   | H23/7  |      |      |   |
|            | 11 |   | H23/8  |      |      |   |
|            | 12 |   | H23/9  |      |      |   |
|            | 13 |   | H23/10 |      |      |   |
|            | 14 |   | H23/11 |      |      |   |
|            | 15 |   | H23/12 |      |      |   |
|            | 16 |   |        |      |      |   |
|            | 17 |   |        |      |      |   |

|   | i 🗋 🛛 | j 🖬 🕻 | 🕫 🖾 😂 😂                 | ' 📖   X 🗈 🛍 - | I I I I I I I I I I I I I I I I I I I | 🧕 Σ - Ž↓ Ž↓                              | 🔟 🎻 150% 🔹 🕡      |    | A | B      | C    | D    | E |
|---|-------|-------|-------------------------|---------------|---------------------------------------|------------------------------------------|-------------------|----|---|--------|------|------|---|
|   | MS P  | ゴシック  | • 11 • B                | IU≣≣          | = 🔤 🛒 % ,                             | 10 .00 i i i i i i i i i i i i i i i i i | 🔲 • 🔕 • 🗛 • 📘     | 1  |   |        |      |      |   |
| ľ |       | B2    | <b>▼</b> f <sub>x</sub> |               |                                       |                                          |                   | 2  |   |        | 下の血圧 | 上の血圧 |   |
| ſ |       | Δ     | B                       | 0             | D                                     | F                                        |                   | 3  |   | 上限值    | 90   | 140  |   |
| ŀ | 1     | ,,    |                         |               |                                       | L                                        |                   | 4  | _ | H23/1  |      |      |   |
|   | 1     |       |                         |               |                                       |                                          |                   | 5  |   | H23/2  |      |      |   |
|   | 2     |       |                         | 下の血圧          | 上の血圧                                  |                                          |                   | 6  |   | H23/3  |      |      |   |
|   | 3     |       | 上限値                     | 90            | 140                                   |                                          | ▲ 10× 10× 10× 10/ | 7  |   | H23/4  |      |      |   |
| ŀ | 1     |       | H03 /1                  |               |                                       |                                          |                   | 8  |   | H23/5  |      |      |   |
| ŀ | -     |       | 112071                  |               |                                       |                                          |                   | 9  |   | H23/6  |      |      |   |
|   | 5     |       | H2372                   |               |                                       |                                          |                   | 10 |   | H23/7  |      |      |   |
|   | 6     |       | H23/3                   |               |                                       |                                          |                   | 11 |   | H23/8  |      |      |   |
|   | 7     |       | H23/4                   |               |                                       |                                          |                   | 12 |   | H23/9  |      |      |   |
| ŀ | 0     |       | LIO2 /5                 |               |                                       |                                          |                   | 13 |   | H23/10 |      |      |   |
| ŀ | 0     |       | HZ3/0                   |               |                                       |                                          |                   | 14 |   | H23/11 |      |      |   |
|   | 9     |       | H23/6                   |               |                                       |                                          |                   | ~  |   | H23/12 |      |      |   |
|   | 10    |       | H23/7                   |               |                                       |                                          | 义                 | 2  |   |        |      |      |   |
|   | 11    |       | H23/8                   |               |                                       |                                          |                   |    |   |        |      |      |   |
| ŀ | 10    |       |                         |               |                                       |                                          |                   |    |   |        |      |      |   |
|   | 12    |       | HZ3/9                   |               |                                       |                                          |                   |    |   |        |      |      |   |
|   | 13    |       | H23/10                  |               |                                       |                                          |                   |    |   |        |      |      |   |
|   | 14    |       | H23/11                  |               |                                       |                                          |                   |    |   |        |      |      |   |
|   | 15    |       | H23/12                  |               |                                       |                                          |                   |    |   |        |      |      |   |
|   | 16    |       | 1 1207 12               |               |                                       |                                          |                   |    |   |        |      |      |   |

## 2011 年 4 月 19 日 エクセル 2003 上級者編(条件付書式) by Yamada

- (2) H23 年の 4 月まで数値を入れて ください。学習のために所々大 き目の数値にしてください。
- 2. 基準値をオーバーした数値を 自動的に赤字にします
  - (1) 下の血圧の1月から12月までの セルをドラッグで全部選択しま す(図3)

この状態で「書式」→「条件付 き書式」をクリックします(図 4)。

- ②「セルの値が」「次の値以上」 を選んでから図5の 📈 の欄 を「次の値以上」に、また の欄をクリックした後、 上限値の90のセルをクリック
  - します

した。

-1-

③ 次に、書式をクリックして「フ オント の色を赤に指定して ОКをクリックします

|    | Α | А В С  |      | D    |   |
|----|---|--------|------|------|---|
| 1  |   |        |      |      |   |
| 2  |   |        | 下の血圧 | 上の血圧 |   |
| 3  |   | 上限値    | 90   | 140  |   |
| 4  |   | H23/1  | 82   | 129  |   |
| 5  |   | H23/2  | 86   | 135  |   |
| 6  |   | H23/3  | 90   | 138  |   |
| 7  |   | H23/4  | 88   | 142  |   |
| 8  |   | H23/5  |      |      |   |
| 9  |   | H23/6  |      |      |   |
| 10 |   | H23/7  |      |      |   |
| 11 |   | H23/8  |      |      |   |
| 12 |   | H23/9  |      |      |   |
| 13 |   | H23/10 |      |      |   |
| 14 |   | H23/11 |      |      | ų |
| 15 |   | H23/12 |      | _ ⊠3 |   |
| 16 |   |        |      |      |   |

| 🕱 Microsoft Excel - Book1 |                 |                   |       |       |           |               |            |          |               |               |
|---------------------------|-----------------|-------------------|-------|-------|-----------|---------------|------------|----------|---------------|---------------|
| :團) 기                     | ァイル( <u>F</u> ) | 編集( <u>E</u> )    | 表示(⊻) | 挿入Q   | 書式        | ₹( <u>0</u> ) | ツール        | Ð        | データ(          | <u>(D</u> ) ウ |
| i 🗋 🖻                     | j 🖬 🔒           | ) <b>a</b> i a    | 🛕   🍣 | 🕰   X | <b>P</b>  | セル(           | <u>E</u> ) | Ctrl     | l+1           | 8             |
| MS P                      | ゴシック            | - 1               | 1 - B | ΙŪ    | 条件付き書式(D) |               |            |          | , <u>*.</u> 0 |               |
|                           | C4              | -                 | fx    | 82    |           |               | ۲          |          | . 0           |               |
|                           | А               | A B               |       | С     |           | D             |            |          |               |               |
| 1                         |                 |                   |       |       |           |               |            |          |               |               |
| 2                         |                 |                   |       | 下の.   | шŀ        | Ŧ             | 上σ         | )血       | ıÆ            |               |
| 3                         |                 | 上限                | 値     | 90    |           |               | _          | 140      |               |               |
| 4                         |                 | H23/ <sup>-</sup> | 1     |       |           | 82            |            | ] [      | 叉 2           | 1             |
| F                         |                 | LOO //            | 5     |       |           | 20            |            | <u> </u> | 1.21          | <u>.</u>      |

- (4) 同じく、上の血圧の 12 ヶ月も 140 以上のセルを赤字にするように書式を

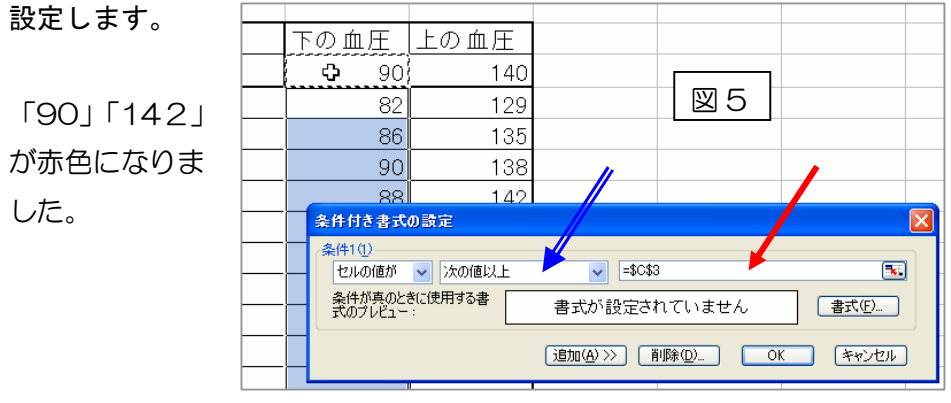

## 2011年4月19日 エクセル2003上級者編(条件付書式) by Yamada

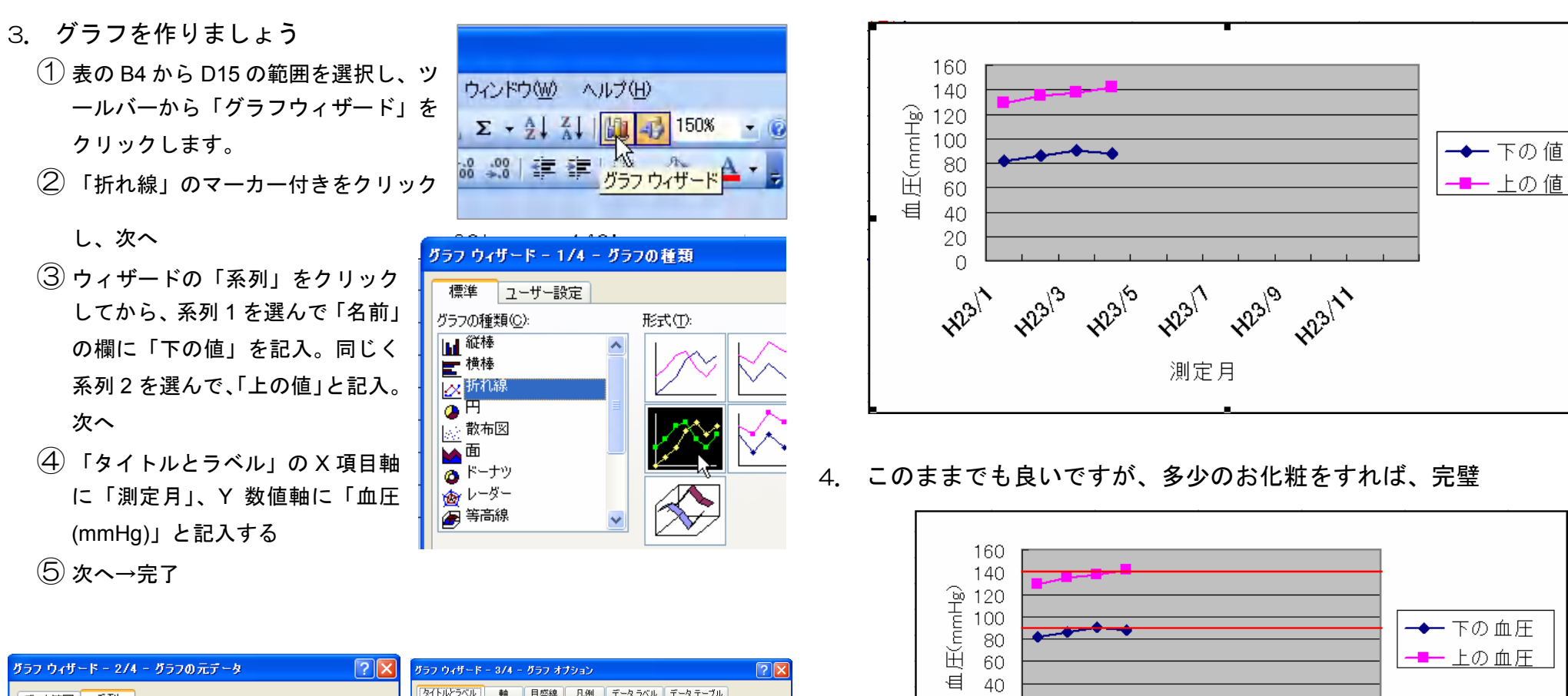

-2-

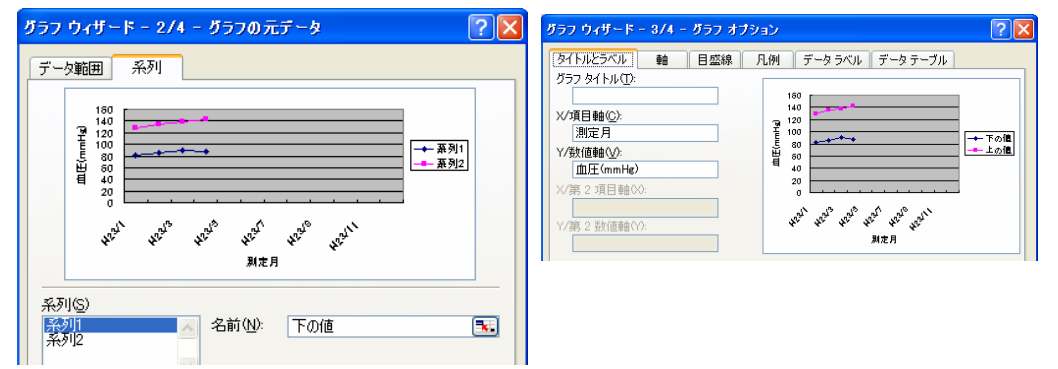

5. 5 月以後の欄に適当な値を入れると、数値が条件に応じた色に自動的に変わり、グラフも延長されます。

測定月

423/1

42319

423/11

20

0

423/1

42313

Hals